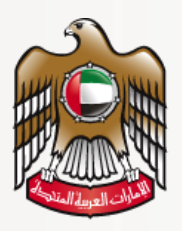

وزارة الصحة ووقاية المجتمع MINISTRY OF HEALTH & PREVENTION

# **User Guide**

### Health Professionals Evaluation

### **MOHAP External Users**

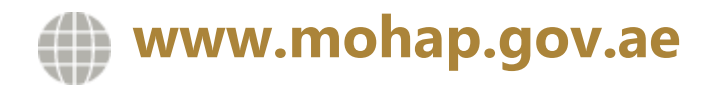

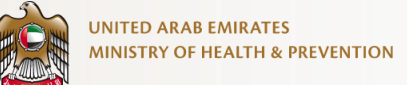

#### DISCLAIMER

You should have an authorized, registered copy of this document. If you have an unregistered, copy or require further copies of this document, please inform the author. Should you have an uncontrolled copy, you will not be informed about any updates. Please ensure that all revisions before this latest revision were destroyed. @ 2021 MOHAP All Rights Reserved.

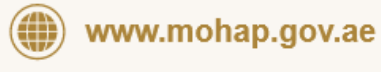

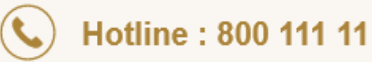

© Ministry of Health and Prevention. All Rights Reserved.

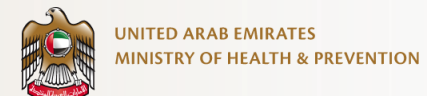

| <u>1.</u> | SERVICE OVERVIEW                                      | 3  |
|-----------|-------------------------------------------------------|----|
| <u>2.</u> | SERVICE CHANNEL                                       | 3  |
| <u>3.</u> | SERVICE TARGET AUDIENCE                               | 3  |
| <u>4.</u> | SERVCIE OUTPUTS                                       | 3  |
| <u>5.</u> | SERVICE PREREQUISITES                                 | 4  |
| <u>6.</u> | APPLY SERVCIE REQUEST                                 | 5  |
| 6.1       | OPEN THE FORM FROM THE SERVICES LIST                  | 5  |
| 6.2       | ACCEPT DECLARATION BEFORE SUBMISSION                  | 5  |
| 6.3       | SELECT APPLICATION TYPE                               | 6  |
| 6.3       | .1 NEW EVALUATION                                     | 7  |
| 6.3       | .2 SECOND MEDICAL TITLE                               | 8  |
| 6.4       | SELECT THE MEDICAL CATEGORY                           | 9  |
| 6.5       | ACKNOWLEDGE THE INFORMATION                           | 9  |
| 6.6       | SELECT THE MEDICAL TITLE TO APPLY FOR                 | 10 |
| 6.7       | SELECT THE MEDICAL SPECIALTY                          | 10 |
| 6.8       | CHOOSE IF YOU HAVE A PREVIOUS DATAFLOW REPORT OR NOT. | 11 |
| 6.9       | ENTER DATAFLOW REPORT ID – OLD FORMAT                 | 11 |
| 6.10      | D ENTER DATAFLOW REPORT ID - NEW FORMAT               | 12 |
| 6.11      | I ENTER QUALIFICATIONS, EXPERIENCE, LICENSE DETAILS   | 13 |
| 6.12      | 2 PREVIEW THE APPLICATION AND EDIT IT IF REQUIRED     | 14 |
| 6.1       | 3 SUBMIT THE APPLICATION FOR REVIEW                   | 15 |
| 6.14      | 4 PAY THE FEES AT THE REQUIRED STAGES                 | 15 |
| 6.15      | 5 SELECT EXAM DATE AND TIME                           | 16 |
| 6.16      | 6 DECIDE TO RETAKE EXAM OR WITHDRAW APPLICATION       | 16 |

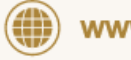

www.mohap.gov.ae

Hotline : 800 111 11

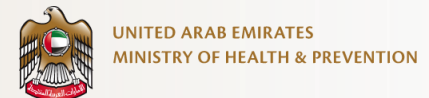

### 1. Service Overview

Enables health professionals to apply for an assessment certificate to facilitate the issue of the licenses required to practice in the medical profession in the UAE.

## 2. Service Channel

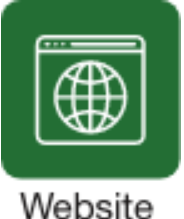

### 3. Service Target Audience

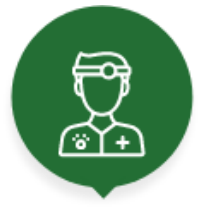

Professional

## 4. Servcie Outputs

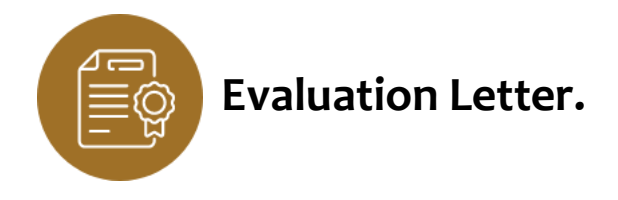

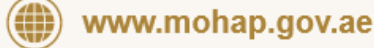

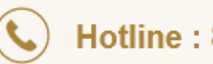

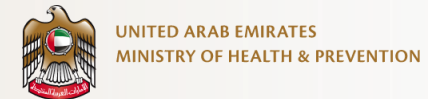

## 5. Service Prerequisites

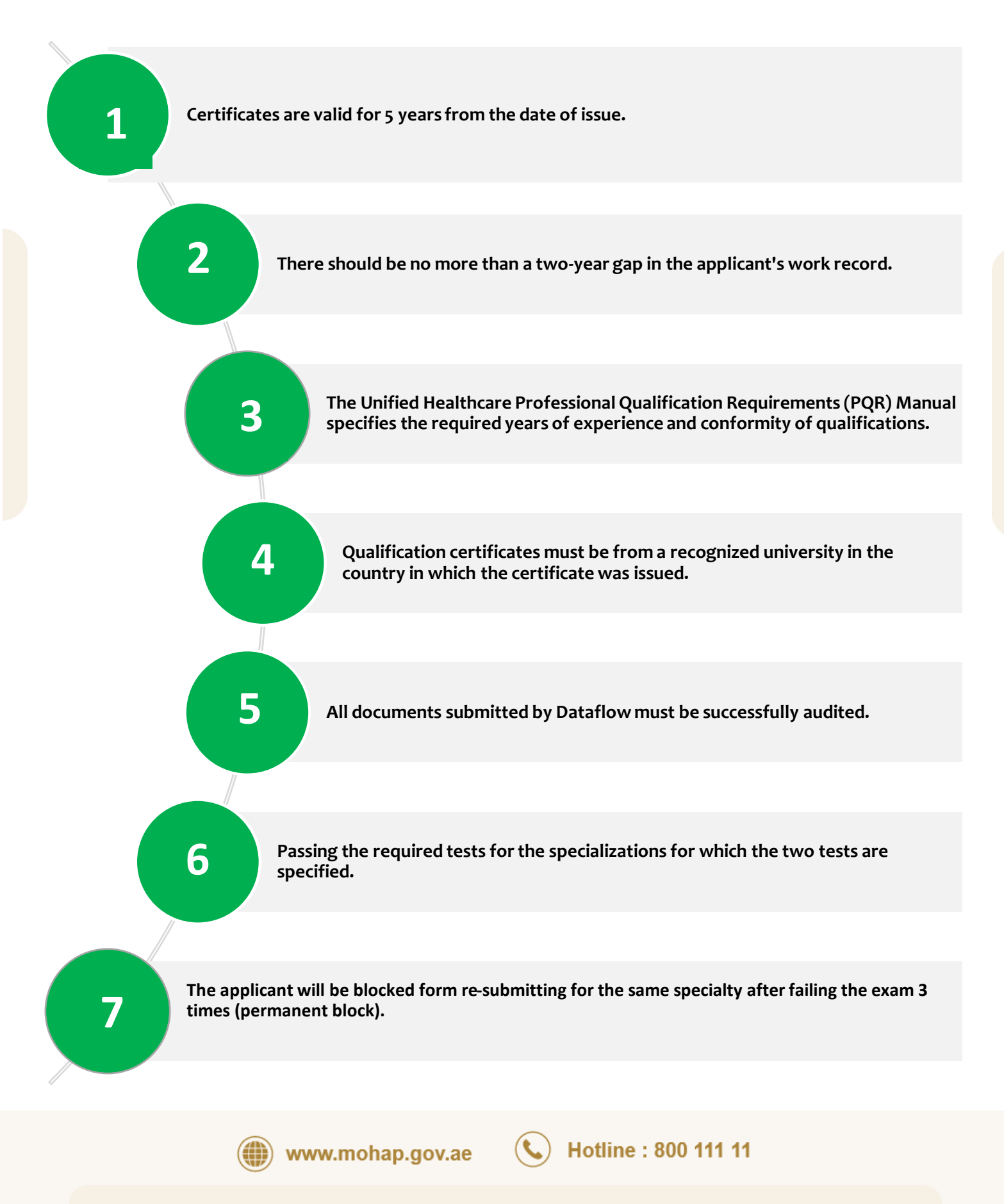

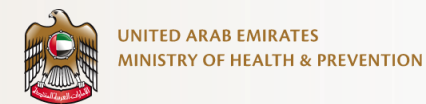

### 6. Submit Service Request

#### 6.1 Open the form from the services list

| Priority Services               | Q Search ∏ Bookmark <b>≡ ∷</b>                                |                                                               |
|---------------------------------|---------------------------------------------------------------|---------------------------------------------------------------|
| <b>Evaluation</b>               | Medical                                                       | Pharmaceutical                                                |
| Health Professionals Evaluation | Issue Primary Approval of<br>Private Medical<br>Establishment | Issue primary approval for<br>Pharmaceutical<br>Establishment |
| Show More 👂                     |                                                               |                                                               |

#### 6.2 Accept declaration before submission

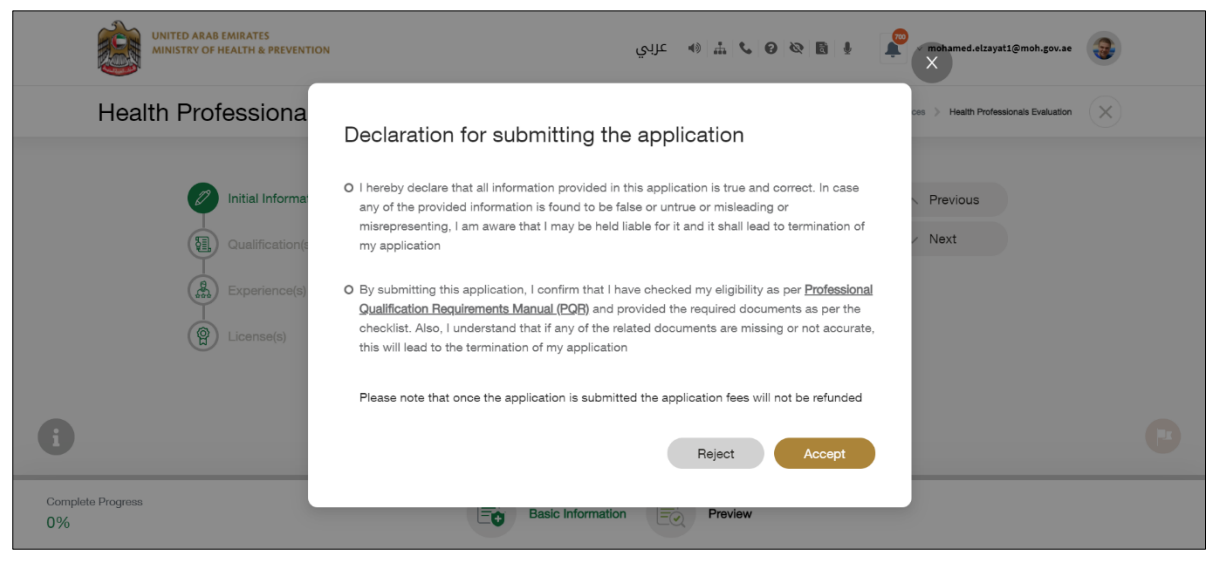

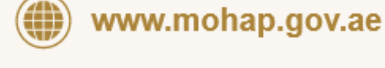

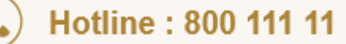

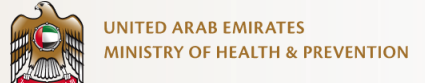

#### 6.3 Select Application Type

| UNITED ARAB EMIRATES<br>MINISTRY OF HEALTH & PREVENTION                                           | ه ه 😡 🕹 📩 الا عرادي                                                                          | 🛊 🔎 v mohamed.elzayat1@moh.gov.ae            |
|---------------------------------------------------------------------------------------------------|----------------------------------------------------------------------------------------------|----------------------------------------------|
| Health Professionals E                                                                            | valuation                                                                                    | A Services > Health Professionals Evaluation |
| Initial Information         Qualification(s)         Experience(s)         (a)         License(s) | Please choose the application that you want to apply for New Evaluation Second Medical Title | <ul><li>∧ Previous</li><li>∨ Next</li></ul>  |
| 0                                                                                                 |                                                                                              |                                              |
| Complete Progress<br>0%                                                                           | Basic Information                                                                            |                                              |

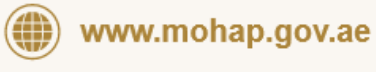

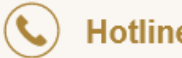

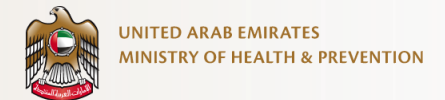

#### 6.3.1 New Evaluation

#### 6.3.1.1 Profile Number Exists

|                                | UNITED ARAB EMIRATES<br>MINISTRY OF HEALTH & PREVENTION                   |                          | عربي                                | 4) A C O m- | 🖹 🕴 🚺 v User                               | Name                            |
|--------------------------------|---------------------------------------------------------------------------|--------------------------|-------------------------------------|-------------|--------------------------------------------|---------------------------------|
| Healt                          | h Professionals Eval                                                      | uation                   |                                     |             | A Services > Health Profe                  | ssionals Evaluation             |
| In hover case<br>it loce tinfo | Initial information     Qualification(s)     Experience(s)     License(s) | Are you sure you want to | o upgrade your job title?<br>Cancel | Proceed     | <ul> <li>Previous</li> <li>Next</li> </ul> | Fit A Conplain<br>In hower case |
| Complete Progress 8 %          |                                                                           | Basic Information        | Preview                             | Payment     |                                            |                                 |

#### 6.3.1.2 Profile Number Not Exists

| UNITED ARAB EMIRATES<br>MINISTRY OF HEALTH & PREVEN | ION                                                       | 🗴 🛔 🕪 عربي                                         | 🕜 🕸 🚦 🛔 🧬 v mohamed.                                                 | elzayat1@moh.gov.ae      |
|-----------------------------------------------------|-----------------------------------------------------------|----------------------------------------------------|----------------------------------------------------------------------|--------------------------|
| Health Professiona                                  | ls Evaluation                                             |                                                    | A Services > Health                                                  | Professionals Evaluation |
| Initial Informa Qualification(s Experience(s)       | ion Please select your Catego<br>)<br>Physicans Denses No | urses And Motures Alled Heathcare<br>Professionals | Previou     Next  Traditional Complementary And Attenuational ((CAM) | 3                        |
| 0                                                   |                                                           |                                                    |                                                                      |                          |
| Complete Progress<br>10%                            | Basic Inf                                                 | formation Preview                                  |                                                                      |                          |

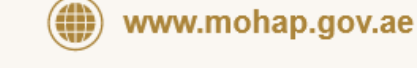

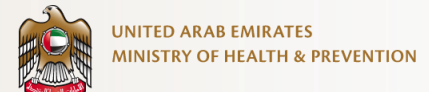

### 6.3.2 Second Medical Title 6.3.2.1 Profile Number Exists

| UNITED ARAB EMIRATES<br>MINISTRY OF HEALTH & PREVENTION                                                                                                    | • عربي                                                                                                    | 0 m ℃ 0 № 18 8 🜲 - UserName 🕑                |
|----------------------------------------------------------------------------------------------------|----------------------------------------------------------------------------------------------------|----------------------------------------------|
| Health Professionals Evalu                                                                                                    | uation                                                                                                    | A Services > Health Professionals Evaluation |
| Initial Information         Image: Stress of the stress of the stress o | Please choose the application type to apply for New Evaluation Are you sure to add second medical title Cancel Proceed | <ul> <li>Previous</li> <li>Next</li> </ul>   |
| 0                                                                                                    |                                                                                                    | C                                            |
| Complete Progress<br>5%                                                                                                    | Basic Information Review Payment                                                                                       |                                              |

#### 6.3.2.2 Profile Number Not Exists

| UNITED ARAB EMIRATES<br>MINISTRY OF HEALTH & PREVENTIN                                                                                     | W                       | يايد 🐠 🚠 📞                     | • @ 🗞 🚦 🛔 🧬 v mohamed.el                                                       | zayat1@moh.gov.ae       |
|----------------------------------------------------------------------------------------------------|-------------------------|--------------------------------|--------------------------------------------------------------------------------|-------------------------|
| Health Professional                                                                                                    | Evaluation              |                                | A Services > Health P                                                          | rofessionals Evaluation |
| Initial Informatia         Initial Informatia         Qualification(s)         Experience(s)         Initial Informatia         License(s) | n Please select your Ca | ategory<br>Furses And Midstwes | Previous     Next      Trational Corplementary And Attenuities Medicine ((CAM) |                         |
| 0                                                                                                    |                         |                                |                                                                                |                         |
| Complete Progress<br>10%                                                                                                    | <b>e</b>                | Basic Information Preview      | v                                                                              |                         |

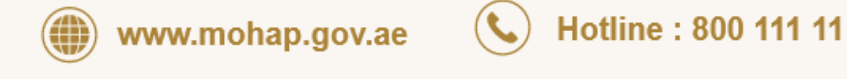

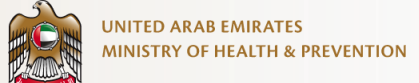

#### 6.4 Select the medical category

| UNITED ARAB EMIRATES<br>MINISTRY OF HEALTH & PREVENTION                                                           |                             | ي 🕲 🗞 🕼 🗄 🕪 پېټې د                                                                                             | y mohamed.elzayat1@moh.gov.ae                    |   |
|----------------------------------------------------------------------------------------------------|-----------------------------|----------------------------------------------------------------------------------------------------|--------------------------------------------------|---|
| Health Professionals                                                                                              | Evaluation                  |                                                                                                    | ♠ > Services > Health Professionals Evaluation × |   |
| Initial Information<br>Cualification(s)<br>Cualification(s)<br>Experience(s)<br>Cualification(s)<br>Experience(s) | Please select your Category | Monres Alter Healthcare Technology Anton<br>Professionals<br>Complementary Ant<br>Alternative Medions<br>(TCM) | <ul> <li>Previous</li> <li>V Next</li> </ul>     |   |
| 0                                                                                                    |                             |                                                                                                    |                                                  | 0 |
| Complete Progress<br>10%                                                                                          | Basic Informati             | on Preview                                                                                                    |                                                  |   |

#### 6.5 Acknowledge the information

| UNITED ARAB EMIRATES<br>MINISTRY OF HEALTH & PREVENTION                                                                                                    | ۽ 🗟 🤣 🕒 🖕 اس عزيي                                                                                                    | y mohamed.elzayat1@moh.gov.se              |
|----------------------------------------------------------------------------------------------------|----------------------------------------------------------------------------------------------------|--------------------------------------------|
| Health Professionals Ev                                                                                                    | aluation                                                                                                    | Services > Health Professionals Evaluation |
| Initial Information         Initial Information         Initial Information         Image: Construction of the second second | Required Documents         Suification(s)         • Recognized Degree Certificate as per POR         • Transcriptsr/Mark List         Experience         • Internship Certificate         • A related to the title experience Certificates         • Macdial Practice Licensing issuing Authority that covers the period of experience providing         • Cod Standing Certificate         • Prosticians and Dentists POR         • Plased Liceli | <ul> <li>Previous</li> <li>Next</li> </ul> |
| •                                                                                                    |                                                                                                    |                                            |
| Complete Progress<br>10%                                                                                                    | Basic Information                                                                                                    |                                            |

(

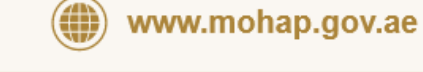

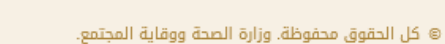

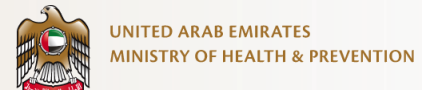

#### 6.6 Select the medical title to apply for

| UNITED ARAB EMIRATES<br>MINISTRY OF HEALTH & PREVENTION                                        | ریالت 🚸 🍰 📞 🔞 🎍 🕌 v mohamed.eltayat1@moh.gov.ae 💧                                                                                                    | <b>(4)</b> |
|------------------------------------------------------------------------------------------------|----------------------------------------------------------------------------------------------------|------------|
| Health Professionals E                                                                         | valuation 🔶 Services > Health Professionals Evaluation                                                                                                    | ×          |
| Initial Information         Qualification(s)         Experience(s)         Initial Information | Please select the medical title to apply for <ul> <li>Previous</li> <li>Consultant</li> <li>General Practitioner</li> <li>Intern</li> <li>Resident</li> <li>Specialist</li> <li>Next</li> </ul> |            |
| 0                                                                                              |                                                                                                    | C          |
| Complete Progress<br>10%                                                                       | Basic Information                                                                                                    |            |

#### 6.7 Select the medical specialty

| UNITED ARAB EMIRATES<br>MINISTRY OF HEALTH & PREVENTION                         | N                                                         | ا 🕲 🗞 کې 🕼 ان عزبي | y mohamed.elzayat1@moh.gov.ae                | 3 |
|---------------------------------------------------------------------------------|-----------------------------------------------------------|--------------------|----------------------------------------------|---|
| Health Professionals                                                            | Evaluation                                                | 1                  | > Services > Health Professionals Evaluation | × |
| Qualification(s)                                                                | Please select your specialty Please Select Your Specialty | ~                  | <ul><li>Previous</li><li>V Next</li></ul>    |   |
| (e)<br>(e)<br>(e)<br>(e)<br>(f)<br>(f)<br>(f)<br>(f)<br>(f)<br>(f)<br>(f)<br>(f |                                                           |                    |                                              | C |
| Complete Progress<br>10%                                                        | Basic Informa                                             | tion Preview       |                                              |   |

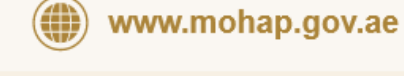

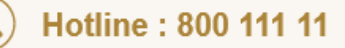

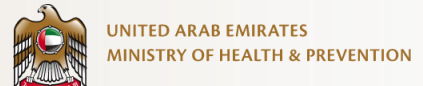

#### 6.8 Choose if you have a previous Dataflow report or not.

| UNITED ARAB EMIRATES<br>MINISTRY OF HEALTH & PREVENTION                               | و په شه اې عربي                          | 🗞 🗈 🎍 🦹 v mohamed.elzayat1@moh.gov.ae 🎯        |
|---------------------------------------------------------------------------------------|------------------------------------------|------------------------------------------------|
| Health Professionals E                                                                | valuation                                | A > Services > Health Professionals Evaluation |
| Initial Information         Qualification(s)         Experience(s)         Iccense(s) | Do you have a previous Data Flow report? | <ul> <li>Previous</li> <li>Vext</li> </ul>     |
| 0                                                                                     |                                          |                                                |
| Complete Progress<br>10%                                                              | Basic Information Preview                |                                                |

#### 6.9 Enter Dataflow Report ID – old format

| UNITED AR<br>MINISTRY C | LAB EMIRATES<br>OF HEALTH & PREVENTION |                                        | 📞 🏭 🕪 عربي               | 2 & 6          | User Nar                                   | ne 😮     |
|-------------------------|----------------------------------------|----------------------------------------|--------------------------|----------------|--------------------------------------------|----------|
| Health Profe            | ssionals Evaluation                    |                                        |                          | ♠ > Services > | Health Professionals Evalu                 | uation × |
| 19 Initial              | Information                            | Enter DataFlow Report Unig             | ue ID                    |                | A Provinue                                 |          |
| Qualif                  | fication(s)                            | Please Select This Option If Your Repo | ort ID Has 'VR'          |                | <ul> <li>Previous</li> <li>Next</li> </ul> |          |
| Excer                   | rience(s)                              | xxxx - xxxx - xxxxx                    | i _                      |                |                                            |          |
| $\bigcirc$              |                                        | Pay dataflow fee to retriev            | ve your verified informa | tion           |                                            |          |
| i                       |                                        | Pay                                    | Now                      |                |                                            | C        |
| Complete Progr<br>10%   | ress                                   | Basic Information                      | Preview                  | Payment        |                                            |          |

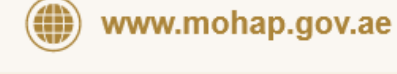

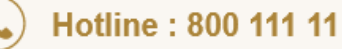

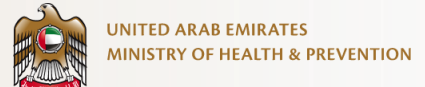

#### 6.10 Enter Dataflow Report ID – new format

| UNITED ARAB EMIRATES<br>MINISTRY OF HEALTH & PREVENTION                          | (4 عزبي                                                                                                    | 🚠 📞 🚱 🌺 🌲 🔺 User Name                      |  |  |
|----------------------------------------------------------------------------------|----------------------------------------------------------------------------------------------------|--------------------------------------------|--|--|
| Health Professionals Eval                                                        | Health Professionals Evaluation                                                                                                    |                                            |  |  |
| Initial Information Call Qualification(s) Call Call Call Call Call Call Call Cal | Enter DataFlow Report Unique ID         Image: Select This Option If Your Report ID Has 'VR'         Image: Select This Option If Your Report ID Has 'VR'         Image: Select This Option If Your Report ID Has 'VR'         Image: Select This Option If Your Report ID Has 'VR'         Image: Select This Option If Your Report ID Has 'VR'         Image: Select This Option If Your Report ID Has 'VR'         Image: Select This Option If Your Report ID Has 'VR'         Image: Select This Option If Your Report ID Has 'VR'         Image: Select This Option If Your Report ID Has 'VR'         Image: Select This Option If Your Report ID Has 'VR'         Image: Select This Option If Your Report ID Has 'VR'         Image: Select This Option If Your Report ID Has 'VR'         Image: Select This Option If Your Report ID Has 'VR'         Image: Select This Option II Your Report ID Has 'VR'         Image: Select This Option II Your Report ID Has 'VR'         Image: Select This Option II Your Report ID Has 'VR'         Image: Select This Option II Your Report ID Has 'VR'         Image: Select This Option II Your Report ID Has 'VR'         Image: Select This Option II Your Report ID Has 'VR'         Image: Select This Option II Your Report ID Has 'VR'         Image: Select This Option II Your Report ID Has 'VR'         Image: Select This Option II Your Report ID Has 'VR'         Image: Select This Option II Your R | <ul> <li>Previous</li> <li>Next</li> </ul> |  |  |
| (2)                                                                              | Ţ                                                                                                    |                                            |  |  |
|                                                                                  | Pay dataflow fee to retrieve your verified information                                                                                                    |                                            |  |  |
| 0                                                                                | Pay Now                                                                                                    | 0                                          |  |  |
| Complete Progress<br>10%                                                         | Basic Information Review Payment                                                                                                    |                                            |  |  |

| UNITED ARAB EMIRATES<br>MINISTRY OF HEALTH & PREVENTION                                                                           | عربي 🚯 🏭 📞 🚱 🗞 🗟 🎍 🔔 🗸 User Name                                                                                     |
|----------------------------------------------------------------------------------------------------|----------------------------------------------------------------------------------------------------|
| Health Professionals Evaluation                                                                                                   | ♠ > Services > Health Professionals Evaluation ×                                                                     |
|                                                                                                    |                                                                                                    |
| Data flow report information is currently being prepared by<br>Once the data retrieval process is completed, you will receive a r | / Data flow team. This process could take few minutes<br>notification on your email, phone (SMS), and your workspace |
| <b>i</b>                                                                                                    |                                                                                                    |
| Complete Progress<br>10% Basic Information                                                                                        | Preview Payment                                                                                                    |

(

www.mohap.gov.ae

© Ministry of Health and Prevention. All Rights Reserved.

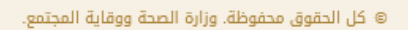

#### 6.11 Enter Qualifications, Experience, License Details

| UNITED ARAB EMIRATES<br>MINISTRY OF HEALTH & PREVENTION |                               | ينائد 🚸 🚏 🖉 🖗 🗿 🕴                | v mohamed.elzayat1@moh.gov.ae                |
|---------------------------------------------------------|-------------------------------|----------------------------------|----------------------------------------------|
| Health Professionals I                                  | Evaluation                    | <b>↑</b>                         | > Services > Health Professionals Evaluation |
| D Initial Information                                   | Please Add Your Qualification | n(S)                             | ∧ Previous                                   |
| Qualification(s)                                        | Institute Name                | Degree                           | ∨ Next                                       |
| (A) Experience(s)                                       | Institute Name                | Degree 🗸                         |                                              |
|                                                         | Qualification Attended        | Qualification Attended In Arabic |                                              |
| License(s)                                              | Qualification Attended        | Qualification Attended In Arabic |                                              |
|                                                         | Examination Date              | Graduation Date                  |                                              |
|                                                         | Examination Date              | Graduation Date                  |                                              |
|                                                         | Duration Of Study             | Country                          |                                              |
|                                                         | Duration of Study             | Select 🗸                         |                                              |
|                                                         |                               |                                  |                                              |
| •                                                       |                               |                                  |                                              |
| Complete Progress<br>20%                                | Basic Informa                 | tion Preview                     |                                              |

| UNITED ARAB EMIRATES<br>MINISTRY OF HEALTH & PREVENTION                          |                                                                                                    | ا 🖉 🖉 🎝 🛔 اله عربي                                                                  | 👷 v mohamed.elzayat1@moh.gov.se 🛛 🎯          |
|----------------------------------------------------------------------------------|----------------------------------------------------------------------------------------------------|-------------------------------------------------------------------------------------|----------------------------------------------|
| Health Professionals E                                                           | valuation                                                                                                    | A                                                                                   | > Services > Health Professionals Evaluation |
| initial Information<br>Qualification(s)<br>R<br>Experience(s)<br>R<br>License(s) | Please add your experience(s<br>Facility Name in English<br>Facility Type<br>Facility Type<br>Facility Type<br>Start Date<br>Start Date<br>Country | Facility Name In Arabic Facility Name In Arabic Position Position End Date End Date | <ul> <li>Previous</li> <li>Next</li> </ul>   |
| 6                                                                                |                                                                                                    |                                                                                     |                                              |
| Complete Progress<br>30%                                                         | Basic Informa                                                                                                    | tion Preview                                                                        |                                              |

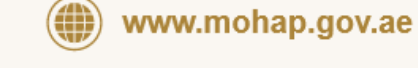

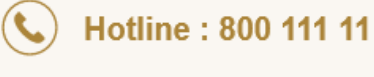

| MINISTRI OF HEALIH & PREVENTION                                                                                                    |                                                                                                    | <u>, , , , , , , , , , , , , , , , , , , </u>                                              |                                              |
|----------------------------------------------------------------------------------------------------|----------------------------------------------------------------------------------------------------|--------------------------------------------------------------------------------------------|----------------------------------------------|
| Health Professionals E                                                                                                    | Evaluation                                                                                                    | 1                                                                                          | > Services > Health Professionals Evaluation |
| Initial Information         Initial Information         Qualification(s)         Experience(s)         Initial Information         Initial Information | Please add your License(s)<br>Licensing Board In English<br>Licensing Board in English<br>Add License Type<br>Add License Type<br>Country<br>Country<br>Expiry Date | Licensing Board In Arabic<br>Licensing Board in Arabic<br>License Number<br>License Status | <ul> <li>Previous</li> <li>Next</li> </ul>   |
| )                                                                                                    |                                                                                                    |                                                                                            |                                              |

#### 6.12 Preview the Application and Edit it if Required

|                           | ARAB EMIRATES<br>RY OF HEALTH & PREVENTION |                             | <table-cell> 🎝 🚠 🕪 عربي</table-cell> | 000 | v mohamed.elzayat1@moh.gov.ae                | 3 |
|---------------------------|--------------------------------------------|-----------------------------|--------------------------------------|-----|----------------------------------------------|---|
| Health P                  | Professionals Evaluation                   |                             |                                      | ŧ   | > Services > Health Professionals Evaluation | × |
|                           | Collegee All S Expand All                  |                             |                                      |     |                                              |   |
|                           | Initial Information                        |                             |                                      | ^   |                                              |   |
|                           | Category<br>Physicians                     | Data Flow Transfer Number   |                                      | ℤ   |                                              |   |
|                           | Specialty<br>Addiction Peychiatry          | Medical Title<br>Consultant |                                      |     |                                              |   |
|                           | Qualification(s)                           |                             |                                      | ~   |                                              |   |
|                           | Experience(s)                              |                             |                                      | ~   |                                              |   |
|                           | License(s) and Good Standing               |                             |                                      | ~   | Submit Application ->                        |   |
| 6                         |                                            |                             |                                      |     |                                              | P |
| Complete Progress<br>100% |                                            | Basic Information           | Preview                              |     |                                              |   |

( C

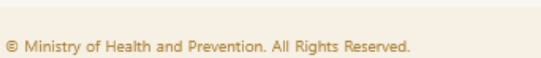

www.mohap.gov.ae

UNITED ARAB EMIRATES

MINISTRY OF HEALTH & PREVENTION

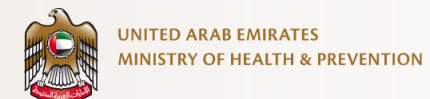

#### 6.13 Submit the Application for Review

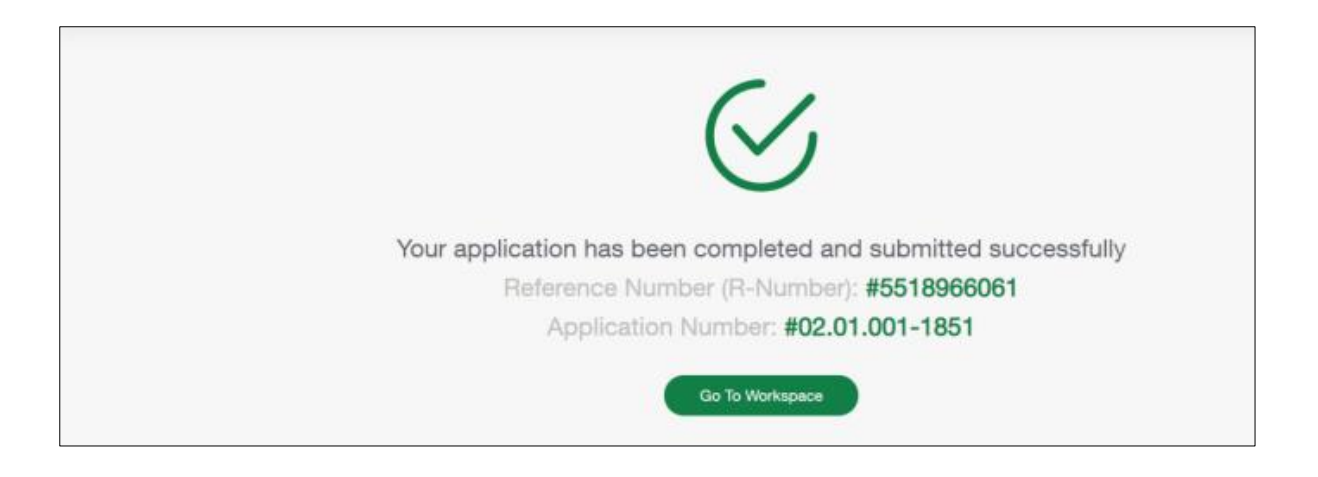

#### 6.14 Pay the Fees at the Required Stages

|          | D ARAB EMIRATES<br>IRY OF HEALTH & PREVENTION                                                                            | ه عربي 🚸                                                                       | C 0 0 5 1                           | v mohamed.elzayat1@moh.gov.ae            | 1     |
|----------|----------------------------------------------------------------------------------------------------|--------------------------------------------------------------------------------|-------------------------------------|------------------------------------------|-------|
| Health F | Professionals Evaluation                                                                                                 |                                                                                |                                     | A Services > Health Professionals Evalue | ation |
|          | Request Inform<br>Request No: EVI<br>Service Fees Details<br>Application Fees<br>Accept Jarma And<br>Select Payment Meth | nation<br>3-21-1338<br>Conditions<br>IConditions<br>IConditions<br>IConditions | Amount<br>500 AED<br>Total: 500 AED |                                          |       |
|          |                                                                                                    |                                                                                |                                     |                                          |       |

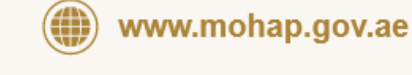

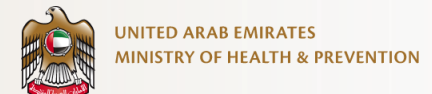

#### 6.15 Select Exam Date and Time

| UNITED ARAB (P    | Prometric                             |                  | QA11@gmail.com                  |
|-------------------|---------------------------------------|------------------|---------------------------------|
| Health Professio  |                                       | Completed 0 of 2 | Health Professionals Evaluation |
|                   | Exam type<br>Oral Written 📀 Prometric |                  |                                 |
|                   | Exam Attempts Count                   | R-Number         |                                 |
|                   | 1                                     | 10340            |                                 |
|                   | Category                              | Medical Title    |                                 |
|                   | Physicians 🗸                          | Resident 🗸       |                                 |
|                   | Speciality                            |                  |                                 |
|                   | Adolescence Medicine 🗸                |                  |                                 |
| i                 |                                       |                  | e                               |
| Complete Progress | Cancel                                | Withdraw Next    |                                 |
| 0%                |                                       |                  |                                 |

#### 6.16 Decide to Retake Exam or Withdraw application

| UNITED ARAB EMIRATES<br>MINISTRY OF HEALTH & PREVENTION | عربي                                   | <ul> <li></li></ul> |
|---------------------------------------------------------|----------------------------------------|---------------------|
| Health Professionals Evaluation                         |                                        | ↑ Ser               |
|                                                         | Retake Or Withdraw Oral - Not Attended |                     |

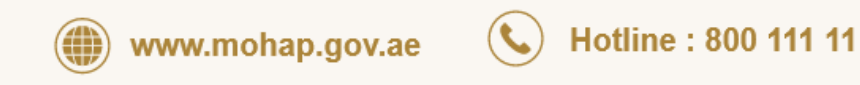

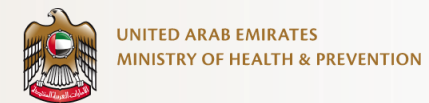

| UNITED ARAB EMIRATES<br>MINISTRY OF HEALTH & PREVENTION | ه ه ا ه ا بابي ا                                                                                              |
|---------------------------------------------------------|----------------------------------------------------------------------------------------------------|
| Health Professionals                                    | Evaluation 🔶 Services > Health Peop                                                                           |
|                                                         | Exam type<br>Oral<br>Exam Result Not Attended<br>Retake The Exam<br>Withdraw The Application<br>Cancel Submit |
| 0                                                       |                                                                                                    |

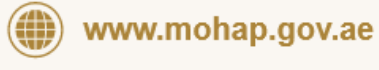

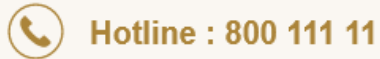